Alle Bilder, welche in die Poster eingefügt werden (egal ob Stock-Bild, Screenshot oder Grafik eines Diagramms), müssen über eine Mindestauflösung von 300 dpi verfügen (Druckqualität). Und eine Bildgrösse von mindestens 1920 × 1080 px haben.

Der dpi-Wert und die Grösse in Pixel eines Bildes kann unter «Dateiinformationen» des jeweiligen Bildes nachgeschaut werden.

Falls die Bilder nicht den Anforderungen entsprechen müssen diese nachbearbeitet werden.

## Ändern der Bildgrösse (px):

\_

- 1) Bilddatei mittels «Windows-Fotoanzeige» öffnen
- 2) «Weitere Infos» -> «Bildgrösse ändern» klicken

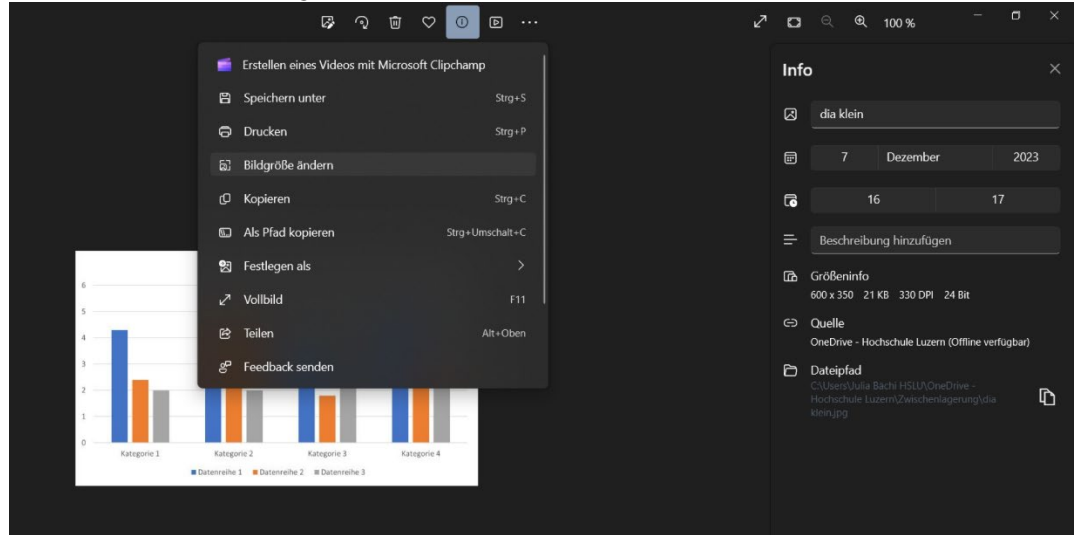

3) Werte anpassen und speichern

|                           | ୍ ଜୁ ବୁ ଅ                       | 」♡ [] ⊵ …                                                  | 2 | ۵   | ୍ <b>ବ୍ </b> 100 % <sup>–</sup>                                                                          | o ×   |
|---------------------------|---------------------------------|------------------------------------------------------------|---|-----|----------------------------------------------------------------------------------------------------|-------|
|                           |                                 |                                                            |   | Inf | 0                                                                                                    |       |
|                           |                                 |                                                            |   | Ø   | dia klein                                                                                                |       |
|                           |                                 |                                                            |   |     | 7 Dezember                                                                                               |       |
|                           | Gr                              | öße ändern                                                 |   | 6   |                                                                                                    |       |
|                           | O Pixel                         | O Prozentsatz                                              |   |     |                                                                                                    |       |
| 6                         | Breite (px)<br>1920             | Hohe (px)                                                  |   |     | Größeninfo<br>600 x 350 21 KB 330 DPI 24 Bit                                                             |       |
| -                         | Qualität: 100 % (Hoch) Dateityp |                                                            |   |     | Quelle<br>OneDrive - Hochschule Luzern (Offline verfüg                                                   | jbar) |
| A Kategorie 1 Kategorie 2 | Aktuell:<br>Neu: 1              | 600 x 350 Pixel 21 KB JPG<br>920 x 1120 Pixel 249.5 KB JPG |   | Ð   | Dateipfad<br>CNJaezkilulia Bidchi HSLUNGneDrive -<br>Hodruschule Luzem/Zwischenlagerung\dia<br>kleni.jpg | Ď     |
|                           | Speichern                       | Abbrechen                                                  |   |     |                                                                                                    |       |

## Ändern der Druckqualität (dpi):

Der dpi-Wert kann online mit folgendem Tool auf 300 dpi erhöht werden:

## https://clideo.com/de/dpi-converter

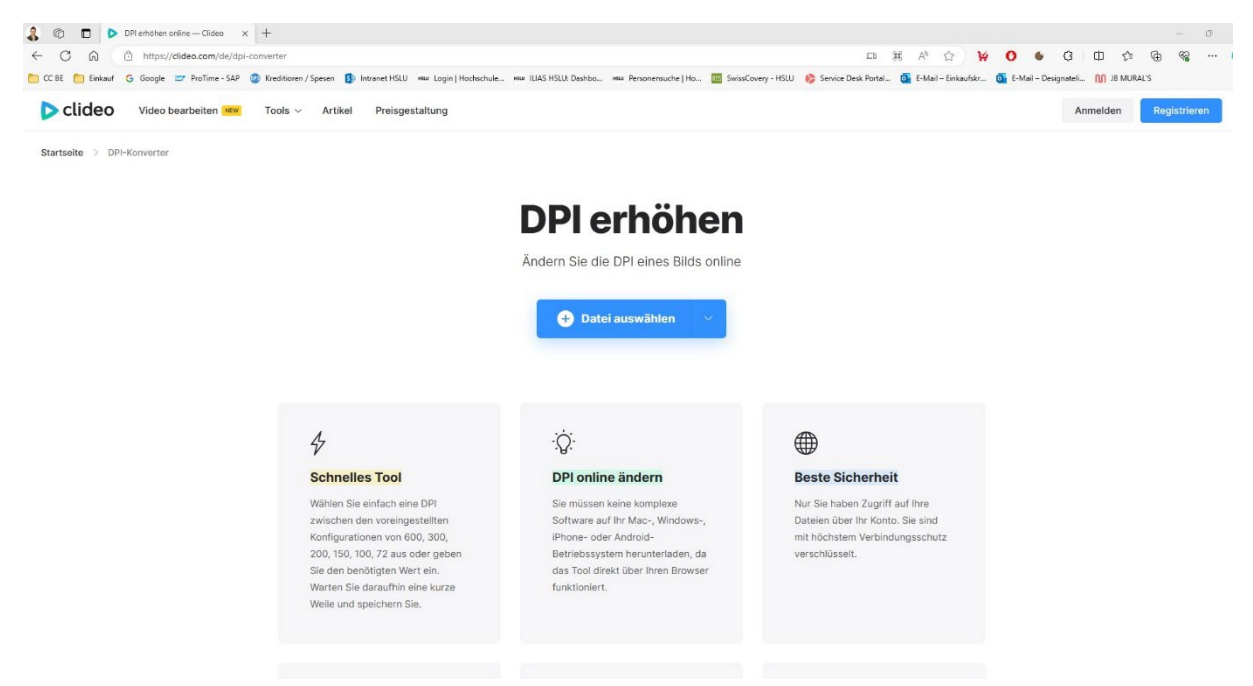

Bild speichern – fertig. Das Bild kann nun in das PowerPoint-Template eingefügt werden.

## Mac-User Workflow (kann auch als Windows-User so gemacht werden)

Bei Mac-Usern wird empfohlen die Bilder mittels GIMP (kann online gratis heruntergeladen werden) zu bearbeiten. Es kann auch Photoshop für diese Anpassungen verwendet werden. Einfachheitshalber ist in dieser Anleitung der Workflow von GIMP abgebildet.

- 1) Bild öffnen mit «GIMP»
- 2) «Bild» -> «Bild skalieren» klicken

| 📷 [dpi-ppi-beitragsbild-1-768x359] (importiert)-1.0 (RGB-Farben 8-Bit-Gamma-Ganzzahl, GIMP built-in sRGB, 1 Ebene) 768x359 – GIMP |                                        |               |    |  |  |  |  |  |  |
|----------------------------------------------------------------------------------------------------|----------------------------------------|---------------|----|--|--|--|--|--|--|
| Datei Bearbeiten Auswahl Ansicht                                                                                                  | Bild Ebene Farben Werkzeuge Filt       | er Fenster Hi |    |  |  |  |  |  |  |
|                                                                                                    | 🗄 🕒 Duplizieren                        | Strg+D        |    |  |  |  |  |  |  |
| 🕂 🗏 9. 🏷 🗖 📴 🏎                                                                                                    | Modus                                  |               |    |  |  |  |  |  |  |
| जि. 🕰 🔌 🖌 🛃 📋                                                                                                    | Genauigkeit                            |               |    |  |  |  |  |  |  |
| より清A ノ言                                                                                                    | Farbverwaltung                         |               |    |  |  |  |  |  |  |
| Q 1                                                                                                    |                                        |               |    |  |  |  |  |  |  |
| <u> </u>                                                                                                    | Transformation                         |               |    |  |  |  |  |  |  |
|                                                                                                    | Leinwandgröße                          |               |    |  |  |  |  |  |  |
| uschneiden                                                                                                    | Leinwand an Ebenen anpassen            |               |    |  |  |  |  |  |  |
| Nur die aktive Ebene                                                                                                    | Druckoröße                             |               |    |  |  |  |  |  |  |
| Abgeschnittene Pixel lösch                                                                                                    | Bild skalieren                         |               |    |  |  |  |  |  |  |
| Aus der Mitte aufziehen                                                                                                    |                                        |               |    |  |  |  |  |  |  |
| Fixiert Seitenverhältnis                                                                                                    |                                        |               |    |  |  |  |  |  |  |
| 768:359 🛯 🖻 🗆                                                                                                    | Auf Inhalt zuschneiden                 |               |    |  |  |  |  |  |  |
| Position: px                                                                                                    | P Fanatisch zuschneiden                |               |    |  |  |  |  |  |  |
|                                                                                                    | <sup>de</sup> Mit Hilfslinien zerlegen |               |    |  |  |  |  |  |  |
| Größe: px                                                                                                    | Sichtbare Ebenen vereinen              | Strg+M        |    |  |  |  |  |  |  |
| o <b>1</b> 0                                                                                                    | Bild zusammenfügen                     |               |    |  |  |  |  |  |  |
| × Hervorheben                                                                                                    | P Sichtbare Ebenen ausrichten          |               |    |  |  |  |  |  |  |
| Abdunkeln-Deckkr 50.0                                                                                                    | Hilfslinien                            |               |    |  |  |  |  |  |  |
| Keine Hilfslinien                                                                                                    | I Raster konfigurieren                 |               |    |  |  |  |  |  |  |
| Automatisch schrumpfen                                                                                                    |                                        |               |    |  |  |  |  |  |  |
| Vereinigung mitschrumpfe                                                                                                    | Bildeigenschaften                      | Alt+Eingabe   | be |  |  |  |  |  |  |
|                                                                                                    | metadaten                              |               |    |  |  |  |  |  |  |
| 01<br>-                                                                                                    |                                        |               |    |  |  |  |  |  |  |
|                                                                                                    |                                        |               |    |  |  |  |  |  |  |
| - 5-                                                                                                    |                                        |               |    |  |  |  |  |  |  |
| 83                                                                                                    |                                        |               |    |  |  |  |  |  |  |
|                                                                                                    |                                        |               |    |  |  |  |  |  |  |

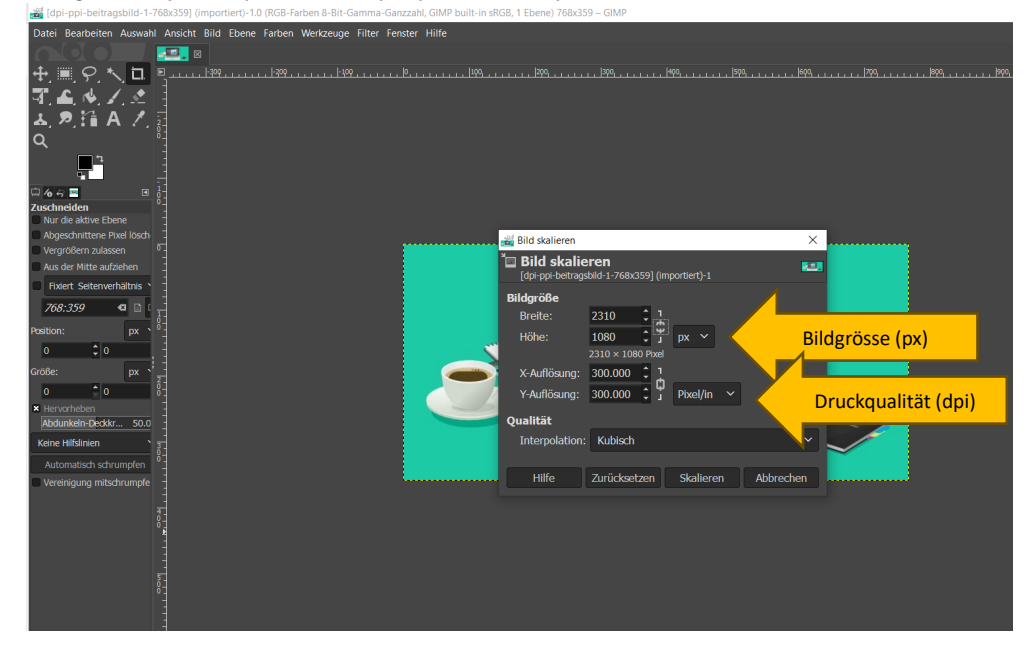

3) Bildgrösse (px) anpassen & dpi (pixel/in) anpassen -> skalieren klicken

4) «Datei» -> «Bild exportieren nach...» -> Dateiname und Speicherort anpassen. Exportieren. Das Bild kann nun in das PowerPoint-Template eingefügt werden.